## PUCC VERSION 2 IMPLIMENTED ON 4/6/24

MOBILE APP BASED PHOTO CAPTURE

IF ANYBODY APPROACH RTO FOR LOCATION CHANGE SUCH AS PIC BELOW FOLLOW THE STEPS.

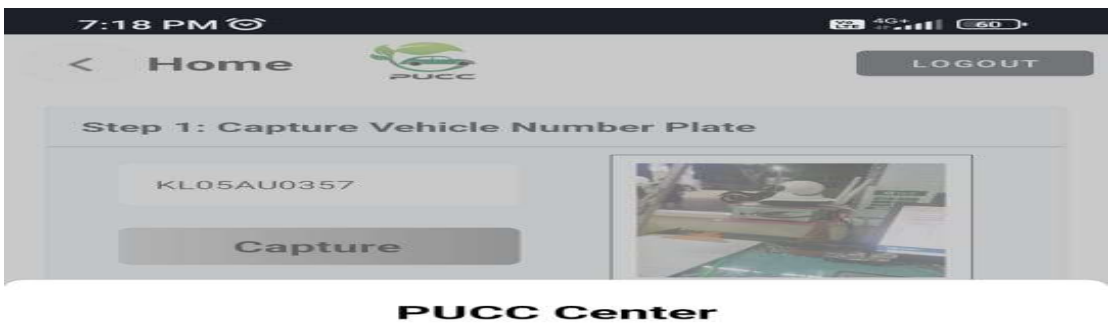

You are currently 302.0617370605469 meter away from PUC centre. You must be within 50 meter from the centre.

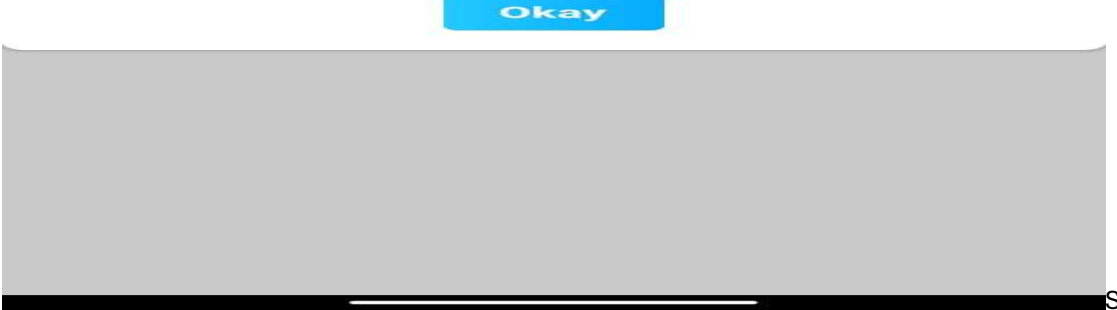

## LOG IN TO PUCC ADMIN

CLICK ON ISSUE OF PUCC MOBILE DATA CENTER DATA RESET

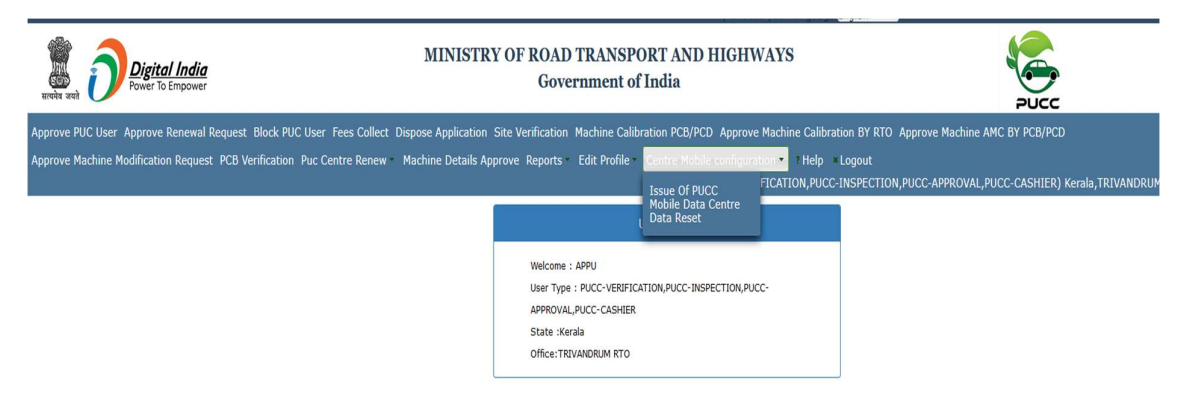

## **PSELECT CENTER BY CODE AS UNDER**

|                                                           | [ Choose your                                                                                   | language English 🗸                                                    |
|-----------------------------------------------------------|-------------------------------------------------------------------------------------------------|-----------------------------------------------------------------------|
| Bernete Digital India                                     | MINISTRY OF ROAD TRANSPORT AND HIGHWAYS<br>Government of India                                  |                                                                       |
| Approve PUC User Approve Renewal Request Block PUC Us     | er Fees Collect Dispose Application Site Verification Machine Calibration PCB/PCD Approve Machi | ine Calibration BY RTO Approve Machine AMC BY PCB/PCD                 |
| Approve Machine Modification Request PCB Verification Put | Centre Renew Machine Details Approve Reports Edit Profile Centre Mobile configuration           | PHelp × Logout                                                        |
|                                                           | APPU- (PUCC-VERIFICAT                                                                           | ION, PUCC-INSPECTION, PUCC-APPROVAL, PUCC-CASHIER) Kerala, TRIVANDRUM |
|                                                           |                                                                                                 |                                                                       |
| Issue                                                     | Of PUCC Mobile Data Centre Reset Location Configuration                                         |                                                                       |
|                                                           |                                                                                                 |                                                                       |
| puc                                                       | centre code *                                                                                   |                                                                       |
|                                                           | Select PUC Centre                                                                               |                                                                       |
|                                                           | 9                                                                                               |                                                                       |
|                                                           | Select PUC Centre                                                                               |                                                                       |
|                                                           | KL0010010                                                                                       |                                                                       |
|                                                           | KL0010013                                                                                       |                                                                       |
|                                                           | KL0010002                                                                                       |                                                                       |
|                                                           | KL0010014                                                                                       |                                                                       |
|                                                           | KL0010003                                                                                       |                                                                       |
|                                                           | KL0010011                                                                                       |                                                                       |

## SELECT MOBILE NUMBER

| Errebes areas                                   | MI                                                                                                   | NISTRY OF ROAD TRANSPORT AND HIGHWAYS<br>Government of India                               |                                                                                      |
|-------------------------------------------------|----------------------------------------------------------------------------------------------------|--------------------------------------------------------------------------------------------|--------------------------------------------------------------------------------------|
| Approve PUC User Approve Renewal Request Blo    | ock PUC User Fees Collect Dispose Ap                                                                 | plication Site Verification Machine Calibration PCB/PCD Approve Machi                      | ne Calibration BY RTO Approve Machine AMC BY PCB/PCD                                 |
| Approve Machine Modification Request PCB Verifi | cation Puc Centre Renew Machine I                                                                    | Details Approve Reports Edit Profile Centre Mobile configuration<br>APPU- (PUCC-VERIFICATI | Help Logout<br>KON,PUCC-INSPECTION,PUCC-APPROVAL,PUCC-CASHIER) Kerala,TRIVANDRUM RTO |
|                                                 | Issue Of PUCC Mobile Data Centre<br>pucc centre code *<br>KL0010014<br>Existing Mobile number List * | Reset Location Configuration    Select Mobile Number  Select Mobile Number  9447327471     |                                                                                      |

ENTER THE REASON TO RESET THE DATA AND CLICK RESET

|                                                                  |                                                                          | 2022                                                                    |
|------------------------------------------------------------------|--------------------------------------------------------------------------|-------------------------------------------------------------------------|
|                                                                  | e Application Site Verification Machine Calibration PCB/PCD Approve M    | achine Calibration BY RTO Approve Machine AMC BY PCB/PCD                |
| chine Modification Request PCB Verification Puc Centre Renew Mac | ine Details Approve Reports - Edit Profile - Centre Mobile configuration | on * Phelp *Logout                                                      |
|                                                                  | APPU- (PUCC-VERIFI                                                       | ICATION, PUCC-INSPECTION, PUCC-APPROVAL, PUCC-CASHIER) Kerala, TRIVANDR |
|                                                                  |                                                                          |                                                                         |
| Issue Of PUCC Mobile Data C                                      |                                                                          |                                                                         |
|                                                                  |                                                                          |                                                                         |
| pucc centre code •                                               |                                                                          |                                                                         |
| KL0010014                                                        | · · ·                                                                    |                                                                         |
| Existing Mobile number List *                                    | 9447327471 -                                                             |                                                                         |
| pucc centre code                                                 | KL0010014                                                                |                                                                         |
| pucc authorised name                                             | ARAVINDPUCC                                                              |                                                                         |
| Address 1                                                        | IDTR,EDAPPAL,678678                                                      |                                                                         |
| Existing Center Valid From •                                     | 06/Dec/2019                                                              |                                                                         |
| Existing Center Valid To *                                       | 05/Dec/2025                                                              |                                                                         |
| Reason                                                           | data reset                                                               |                                                                         |
|                                                                  |                                                                          |                                                                         |
|                                                                  |                                                                          |                                                                         |
|                                                                  |                                                                          |                                                                         |
|                                                                  | 40 characters remaining.                                                 |                                                                         |
|                                                                  | Deactivate Reset                                                         |                                                                         |
|                                                                  |                                                                          |                                                                         |
|                                                                  |                                                                          |                                                                         |

AFTER THIS THE APPLICANT HAVE TO CLEAR DATA IN APP INFO IN HIS MOBILE PHONE USED IN THE TESTING CENTER

FOR MORE DETAILS CALL ME APPU PM MVI PUCC VAHAN NODAL OFFICER -9400100200/9447327471